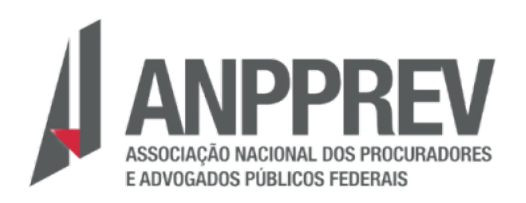

### COMO SOLICITAR ASSISTÊNCIA À SAÚDE SUPLEMENTAR NO SOUGOV.

**Não sabe como solicitar Assistência à Saúde Suplementar?** Não se preocupe, a ANPPREV preparou um tutorial para auxiliar nossos associados(as) e conta com uma equipe capacitada para dar todo o suporte necessário.

#### Quem pode solicitar o auxílio saúde?

O servidor ou pensionista, desde que seja o titular do plano (saúde ou odontológico que seja cadastrado junto Agência Nacional de Saúde Suplementar (ANS).

# Primeiramente será necessário ter em mãos os seguintes documentos:

- Contrato ou algum documento/declaração disponibilizado pela operadora do plano que apresente os seguintes dados: nome e CPF do titular; número de matrícula do beneficiário; valor da mensalidade; código de registro da operadora na ANS; número de registro do plano de saúde na ANS; nome do plano de saúde contratado; número do contrato/apólice; data da contratação e início da cobertura;
- 2. Cobrança (Boleto ou comprovante de débito em conta);
- 3. Comprovante de pagamento da última mensalidade;

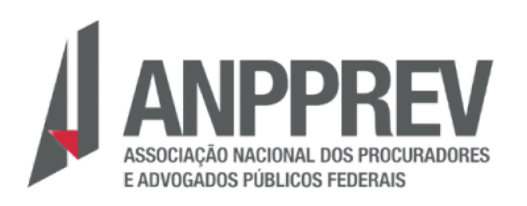

#### Primeiro passo:

Ao acessar o SOUGOV.BR (<u>https://sougov.sigepe.gov.br/sougov/</u>), ou pelo aplicativo em seu celular e no bloco de "Solicitações" da tela inicial, clique em "Saúde Suplementar":

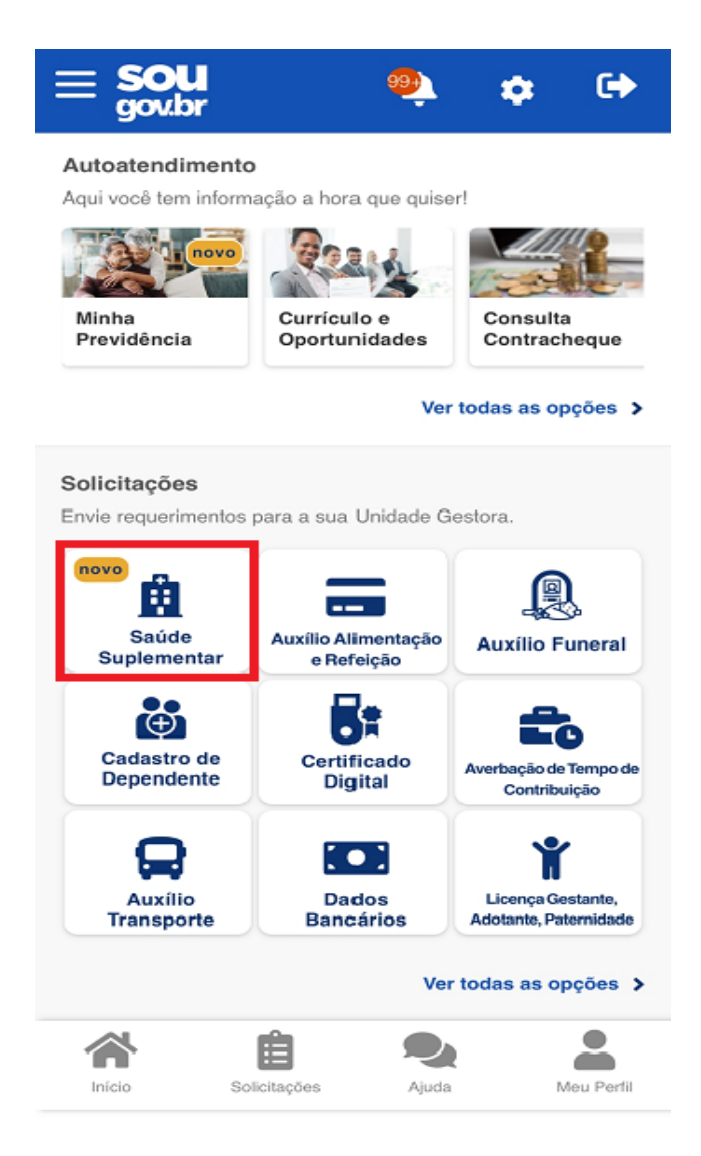

Ao clicar no ícone "Saúde Suplementar" será aberta uma tela informando se você possui ou não um benefício de Saúde Suplementar, se constar como "ATIVO" pedimos que encaminhe o

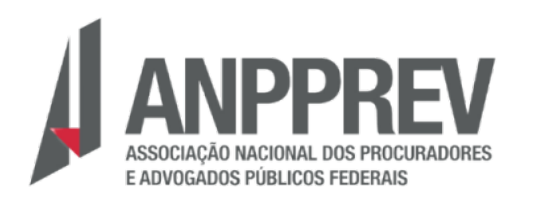

print da tela para o e-mail: <u>anpprev@anpprev.org.br</u>, contendo o nome completo do associado.

A CASA DO PROCURADOR FEDERAL

Caso apareça a informação de que **"VOCÊ NÃO POSSUI BENEFÍCIO DE SAÚDE SUPLEMENTAR"** deverá clicar na opção **"Cadastrar Assistência à Saúde "** e realizar a adesão em uma modalidade prevista.

| < | Saúde Suplementar                                                         |  |  |  |  |  |
|---|---------------------------------------------------------------------------|--|--|--|--|--|
|   | Você <b>não possui</b> um benefício de <b>Saúde</b><br>Suplementar        |  |  |  |  |  |
| Ê |                                                                           |  |  |  |  |  |
| F | Faça a adesão a <mark>um plano de Saúde</mark> através da<br>opção abaixo |  |  |  |  |  |
|   | ✓ Cadastrar Assistência à Saúde                                           |  |  |  |  |  |
|   |                                                                           |  |  |  |  |  |
|   |                                                                           |  |  |  |  |  |

Para a cadastramento, seguem informações:

#### 1. Preenchendo os Dados Iniciais:

Em "Modalidade de adesão" selecione a modalidade de adesão. Neste exemplo, foi selecionada a modalidade "Convênio ou Contrato" que **são aplicadas para os planos GEAP e ASSEFAZ**,

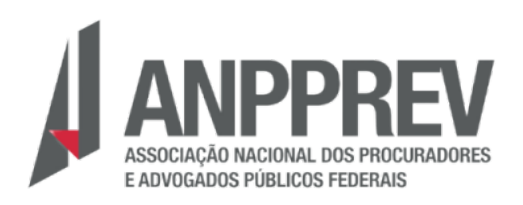

qualquer outro plano que não sejam esses dois deverá ser escolhida a opção "**PLANO PARTICULAR (RESSARCIMENTO)":** 

A CASA DO PROCURADOR

**FEDERAL** 

| < Adesão ao Plano                                                                                                    |                                 |        |            |  |  |  |  |  |
|----------------------------------------------------------------------------------------------------|---------------------------------|--------|------------|--|--|--|--|--|
| 1 2 3 4 5<br>Dados Dependentes Valores Documentos Conferência<br>Iniciais                                                                                                    |                                 |        |            |  |  |  |  |  |
| Atenção! Certifique-se com a sua unida-<br>de de gestão de pessoas a modalidade<br>de assistência à saúde suplementar do<br>seu plano. Selecione Ressarcimento ou<br>Convênio/Contrato. |                                 |        |            |  |  |  |  |  |
| Modalidade d                                                                                                    | Modalidade de adesão            |        |            |  |  |  |  |  |
| ✓ Selecior<br>modalid                                                                                                    | ✓ Selecione uma<br>✓ modalidade |        |            |  |  |  |  |  |
| Plano Pa<br>(Ressare                                                                                                    | eradora na<br>to do plano<br>:  |        |            |  |  |  |  |  |
| Convêni                                                                                                    |                                 |        |            |  |  |  |  |  |
|                                                                                                    | ANS N°X                         | XXXX-X |            |  |  |  |  |  |
| Informe o Número de Registro da Opera-<br>dora na ANS *                                                                                                    |                                 |        |            |  |  |  |  |  |
| Início                                                                                                    | Solicitações                    | Ajuda  | Meu Perfil |  |  |  |  |  |

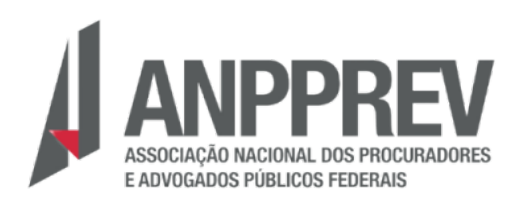

Para os planos GEAP e ASSEFAZ, será necessário apresentar apenas o contrato e anexar na plataforma;

| Adesão ao Plano - Convênio ou<br>Contrato                | Adesão ao Plano - Convênio ou<br>Contrato |  |  |  |  |  |
|----------------------------------------------------------|-------------------------------------------|--|--|--|--|--|
|                                                          | Documentos Anexados                       |  |  |  |  |  |
| idos Dependentes Valores Documentos Conferência<br>ciais | Contrato do Plano de Saúde                |  |  |  |  |  |
| Antes de avançar, confira os dados de sua solicitação.   | Anexo: 0012087094-COPLS/2022              |  |  |  |  |  |
| orma de Adesão                                           |                                           |  |  |  |  |  |
| Convênio ou Contrato                                     | Data de Solicitação<br>19/12/2022         |  |  |  |  |  |
| eradora                                                  |                                           |  |  |  |  |  |
| 23080 - GEAP AUTOGESTÃO EM SAÚDE                         | Valor da mensalidade                      |  |  |  |  |  |
| imentos Anexados                                         | SAMUEL 500,00                             |  |  |  |  |  |
| Contrato do Plano de Saúde                               | Avançar ->                                |  |  |  |  |  |
| Anexo: 001208/094-COPL5/2022                             | S Voltar                                  |  |  |  |  |  |
| È 🗣 🔒                                                    | A 🔒 🔍 🔒                                   |  |  |  |  |  |
| e Catalaasaa Aluda May Dadii                             | Inicio Solicitações Aiuda Meu Perf        |  |  |  |  |  |

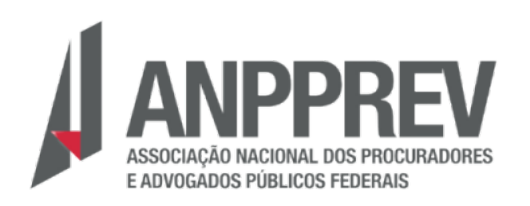

Para os demais planos, que deverão ser cadastrados pelo Plano Particular (Ressarcimento), será necessário apresentar a cópia do contrato, o boleto e o comprovante de pagamento da última mensalidade.

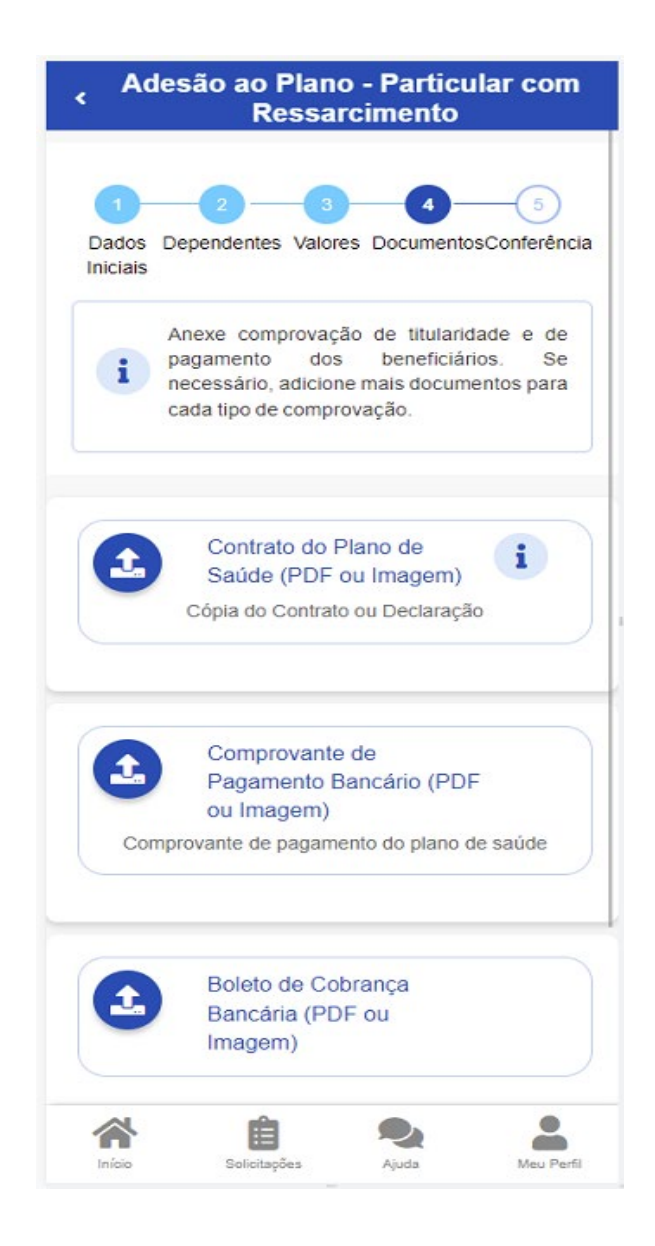

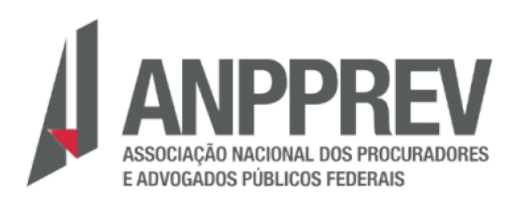

#### Como localizar o número de registro da operadora na ANS?

Essas informações podem ser encontradas:

- a) no Contrato da Operadora ou
- b) na Carteirinha do Plano ou
- c) no Portal / App da Operadora (em dados cadastrais) ou
- d) contato direto com a operadora (declaração).

**Atenção:** digite apenas os números, sem espaços e clique na lupa para buscar e selecionar o plano.

Caso o sistema não encontre o número digitado: Verifique no site da sua Operadora se não houve alteração no código ou certifique-se que o número digitado corresponde ao número da Operadora, não da Administradora.

#### 2. Preenchendo os Valores:

Informe o valor de mensalidade do plano contratado:

ATENÇÃO: É importante que os documentos a serem anexados na plataforma SOUGOV sejam legíveis.

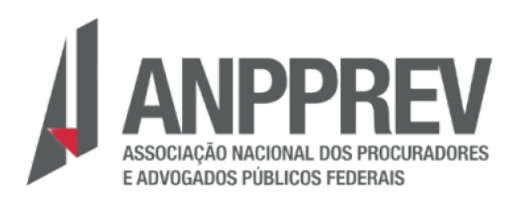

## Parabéns, solicitação finalizada!

A CASA DO PROCURADOR

**FEDERAL** 

Agora é só aguardar que a sua solicitação seja analisada e o acompanhamento da solicitação deve ser realizado na plataforma SouGov, em "solicitações", até sua conclusão.

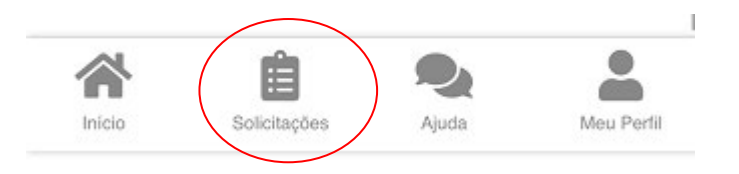

# Confira a tabela de ressarcimento publicada no Diário Oficial da União, Portaria MGI nº 2.829, de 29 de abril de 2024.

| RENDA<br>(REAIS/<br>IDADE) | FAIXA<br>01<br>00 a 18 | FAIXA<br>02<br>19 a 23 | FAIXA<br>03<br>24 a 28 | FAIXA<br>04<br>29 a 33 | FAIXA<br>05<br>34 a 38 | FAIXA<br>06<br>39 a 43 | FAIXA<br>07<br>44 a 48 | FAIXA<br>08<br>49 a 53 | FAIXA<br>09<br>54 a 58 | FAIXA<br>10<br>59 ou + |
|----------------------------|------------------------|------------------------|------------------------|------------------------|------------------------|------------------------|------------------------|------------------------|------------------------|------------------------|
| até 3.000                  | 254,18                 | 266,17                 | 269,77                 | 297,07                 | 305,95                 | 316,10                 | 361,06                 | 366,80                 | 372,51                 | 411,26                 |
| de 3.001 até<br>6.000      | 196,34                 | 207,65                 | 211,02                 | 230,21                 | 238,60                 | 248,20                 | 280,87                 | 285,34                 | 289,80                 | 321,04                 |
| de 6.001 até<br>9.000      | 160,80                 | 162,92                 | 166,10                 | 178,29                 | 186.21                 | 195,23                 | 210,12                 | 213,45                 | 216,78                 | 235,28                 |
| de 9.001 até<br>12.000     | 142,18                 | 144,16                 | 147,11                 | 158,69                 | 166,10                 | 174,57                 | 187,87                 | 190,85                 | 193,82                 | 211,36                 |
| de 12.001 até<br>15.000    | 132,03                 | 133,86                 | 136,60                 | 148,11                 | 155,02                 | 162,93                 | 176,13                 | 178,92                 | 181,71                 | 198,93                 |
| de 15.001 até<br>18.000    | 121,87                 | 123,56                 | 126,10                 | 137,53                 | 143,95                 | 151,29                 | 164,39                 | 166,99                 | 169,60                 | 186,50                 |
| de 18.001 até<br>21.000    | 111,72                 | 113,27                 | 115,59                 | 126,95                 | 132,88                 | 139,66                 | 152,65                 | 155,06                 | 157,48                 | 174,06                 |
| acima de<br>21.000         | 106,64                 | 108,12                 | 110,33                 | 116,37                 | 121,80                 | 128,02                 | 140,90                 | 143,14                 | 145,37                 | 161,63                 |